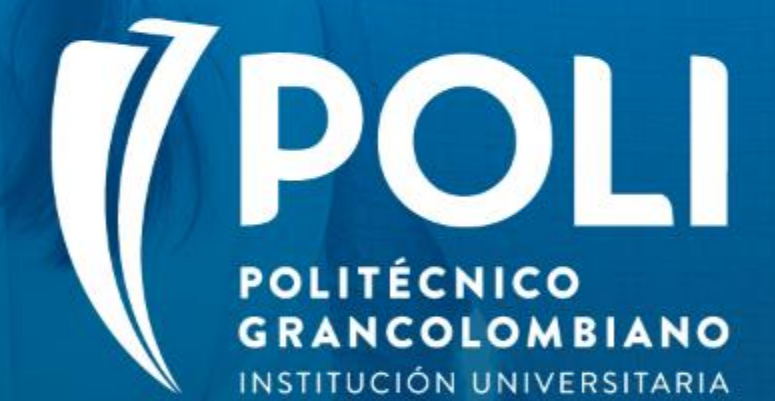

# PROYECTO BANNER Sesiones de formación a usuarios finales.

**Facilitador Andrea Cortes Castro** 

Fecha: 24 agosto de 2020

(D

# PROYECTO BANNER "Nuevo FDI y Proceso de admisión"

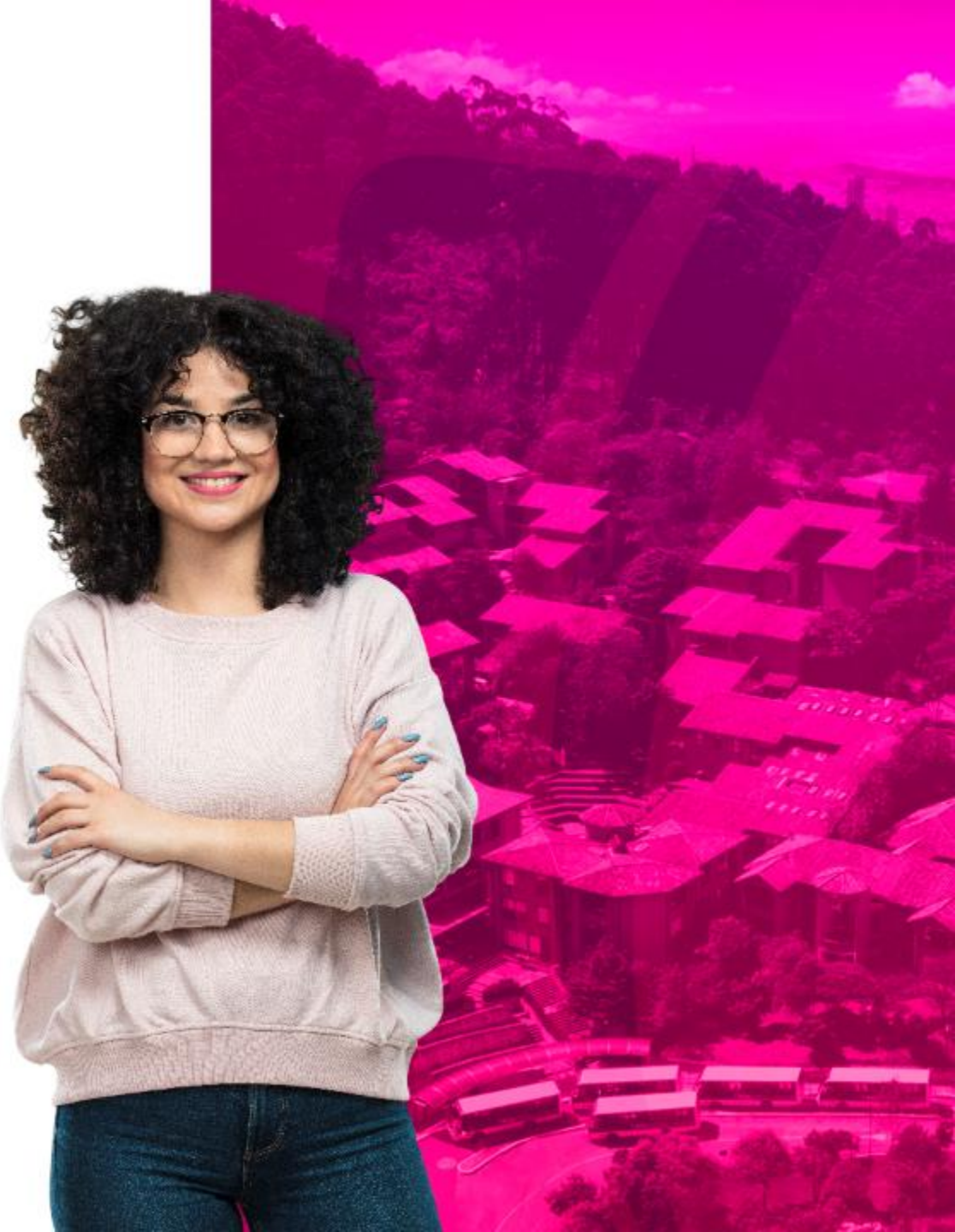

## Objetivo

- Socializar con el equipo comercial el nuevo formulario de inscripción y cambios en el proceso de inscripción, admisión y matrícula para estudiantes nuevos.
- Capacitar al equipo comercial sobre el manejo del nuevo sistema de información académico y financiero "Banner"
- Evaluar lo aprendido en esta sesión de capacitación a los asistentes.

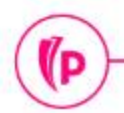

(D

## TEMAS

- 1. Términos Banner
- 2. Conceptos
- 3. Formulario de inscripción
- 4. Legacy verificación de documentos y envió de información a Banner
- 5. Interacción con Banner

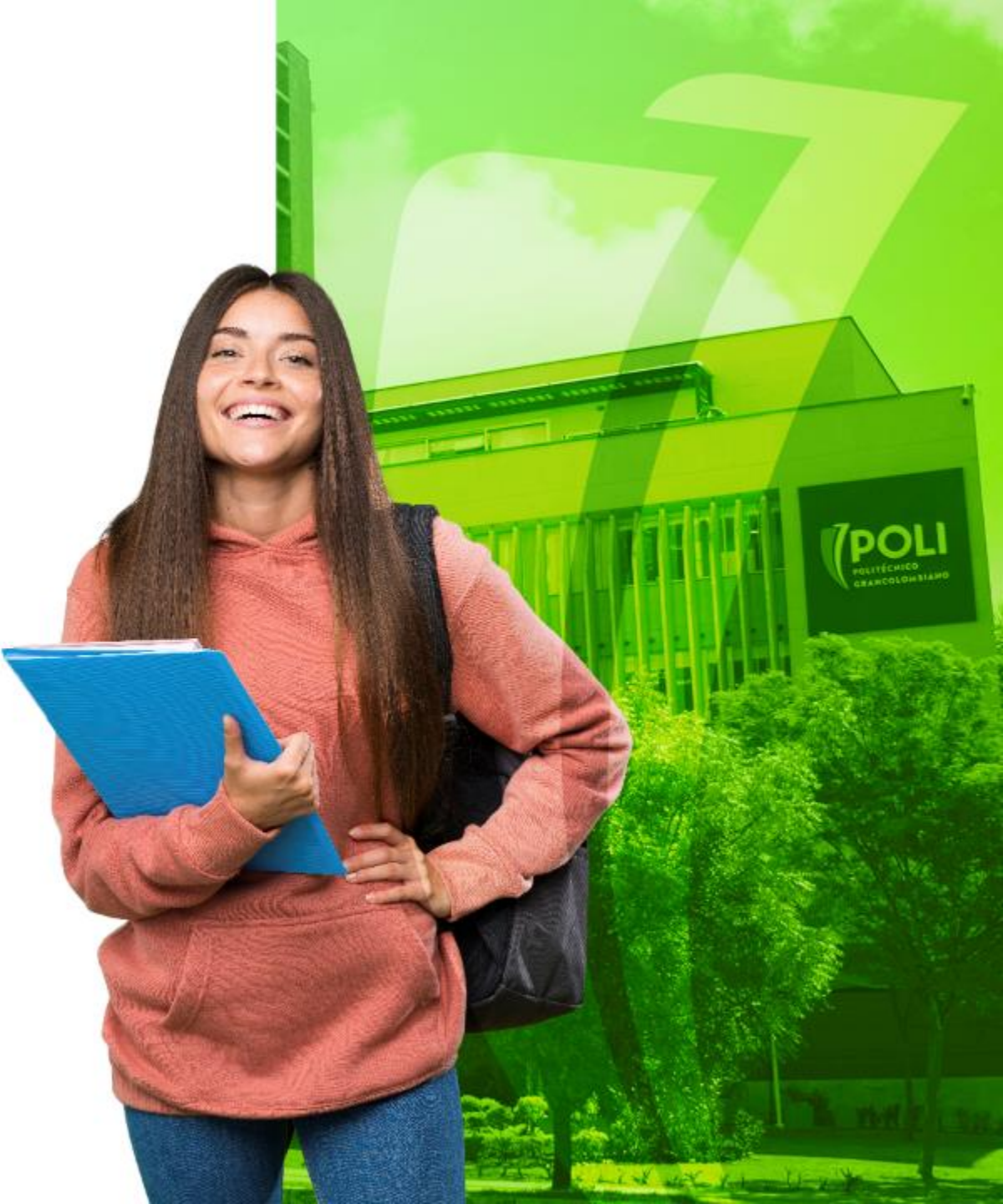

# Overview

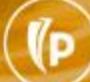

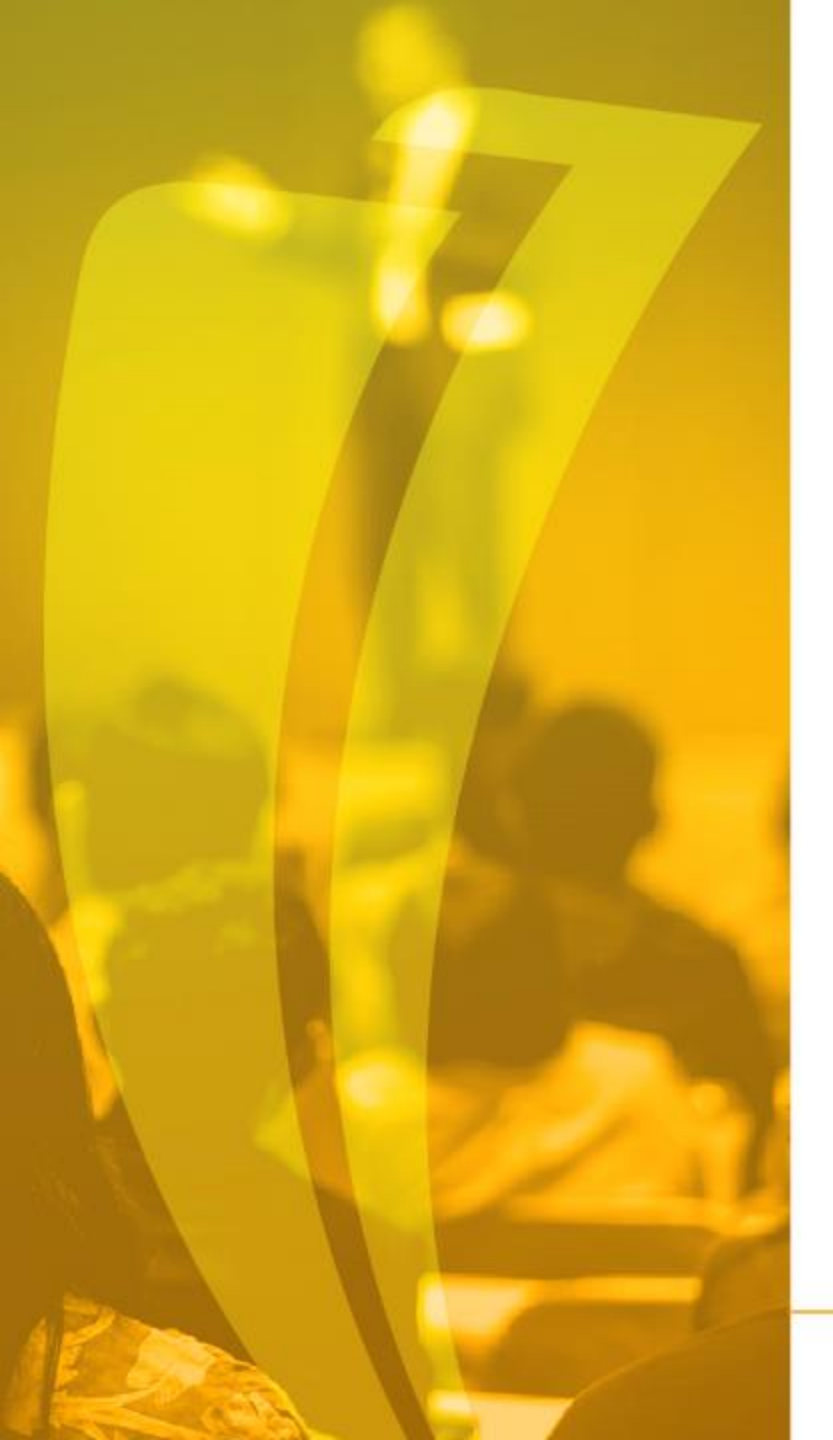

#### Que es Banner?

Es un sistema de información integral con un amplio rango de funciones, desde la gestión estratégica de los datos, hasta el procesamiento de los registros

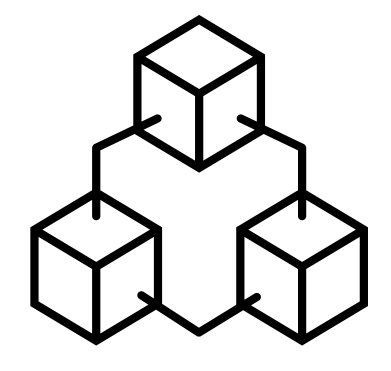

#### Términos Banner

#### **Niveles Académicos**

|       |   | PREGRADO            |
|-------|---|---------------------|
| NIVEL |   | SUB NIVEL           |
|       | 2 | Técnico Profesional |
| UG    | 3 | Técnologo           |
|       | 4 | Profesional         |
|       | F | POSGRADO            |
| NIVEL |   | SUB NIVEL           |
|       | 5 | Especialización     |
| DC    | 6 | Maestría            |
| гU    | 7 | Doctorado           |
|       | 8 | Postdoctorado       |

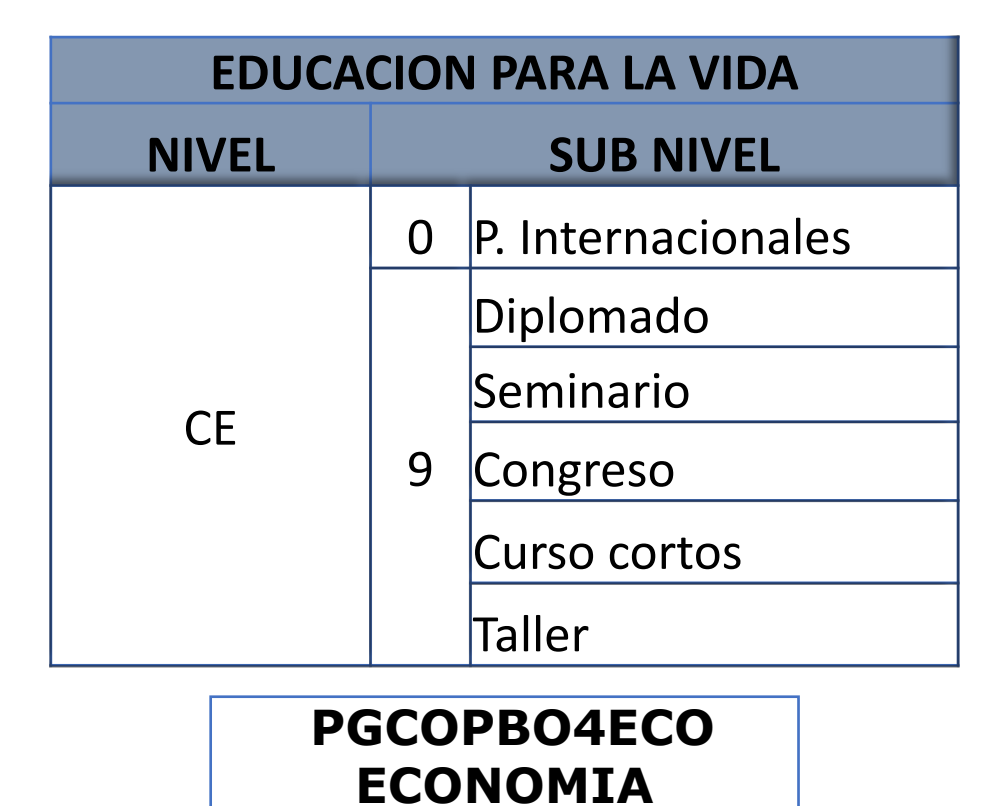

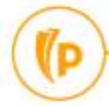

#### Periodos Académicos

CÓDIGO 6 DÍGITOS

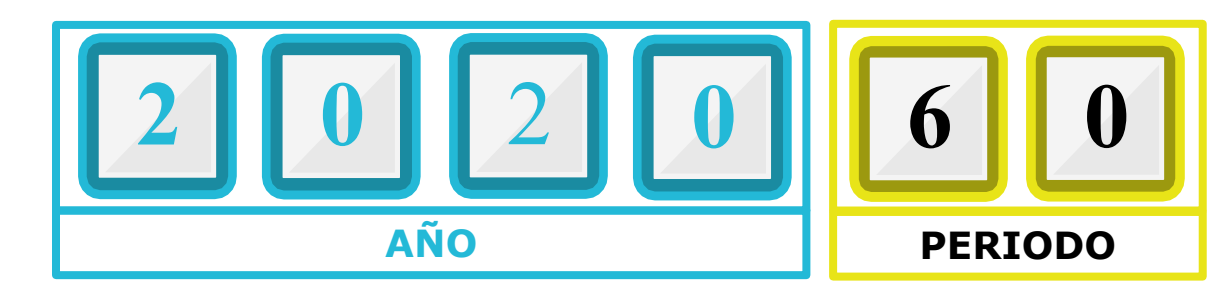

|       | CÓDIGO | PERIODO                         |
|-------|--------|---------------------------------|
| 0     | 10     | PRIMER SEMESTRE                 |
| EGRAD | 50     | INTERSEMESTRAL PRIMER SEMESTRE  |
| PRI   | 60     | SEGUNDO SEMESTRE                |
|       | 98     | INTERSEMESTRAL SEGUNDO SEMESTRE |

| 00   | CÓDIGO | PERIODO          |
|------|--------|------------------|
| RAI  | 30     | PRIMER SEMESTRE  |
| POSG | 80     | SEGUNDO SEMESTRE |

**CE 00** EDUCACION PARA LA VIDA

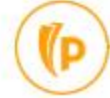

#### Conceptos Básicos del Proceso de Admisión

- ✓ Trackid corresponde al código de verificación de solicitud de admisión
- ✓ Convenio Académico corresponde a los "Tipos de admisión" creados en Banner, este reemplazara los diferentes formularios de pregrado.

| CODIGO | DESCIPCIÓN            | CODIGO | DESCRIPCION       |
|--------|-----------------------|--------|-------------------|
| ST     | PRIMERA VEZ           | TQ     | ANDAP             |
| TE     | TRANSFERENCIA EXTERNA | TS     | ARTURO TEJADA     |
| ME     | MOVILIDAD ENTRANTE    | TU     | ESMIC             |
| TA     | SENA ARTICULACION     | τv     | SENA HOMOLOGACION |
| ТВ     | CAJAMAG               | TW     | ARMADA            |
| TC     | CEPRODENT             | ТХ     | ESICI             |
| TD     | CESDE                 | ΤY     | UTADEO            |
| TF     | CIES                  | TZ     | CASAE             |
| TH     | CORPORIENTE           | TO     | CEFIT             |
| TJ     | EMSUB                 | T1     | CEDI              |
| ТК     | ESAP                  | T2     | CEOGET            |
| TL     | ESESCO                | Т3     | COMFACESAR        |
| TN     | JAIME ISAZA           | T4     | HOMECENTER        |
| ТО     | NORMALISTAS           | T5     | MILENIUM          |
| ТР     | PONAL                 |        |                   |

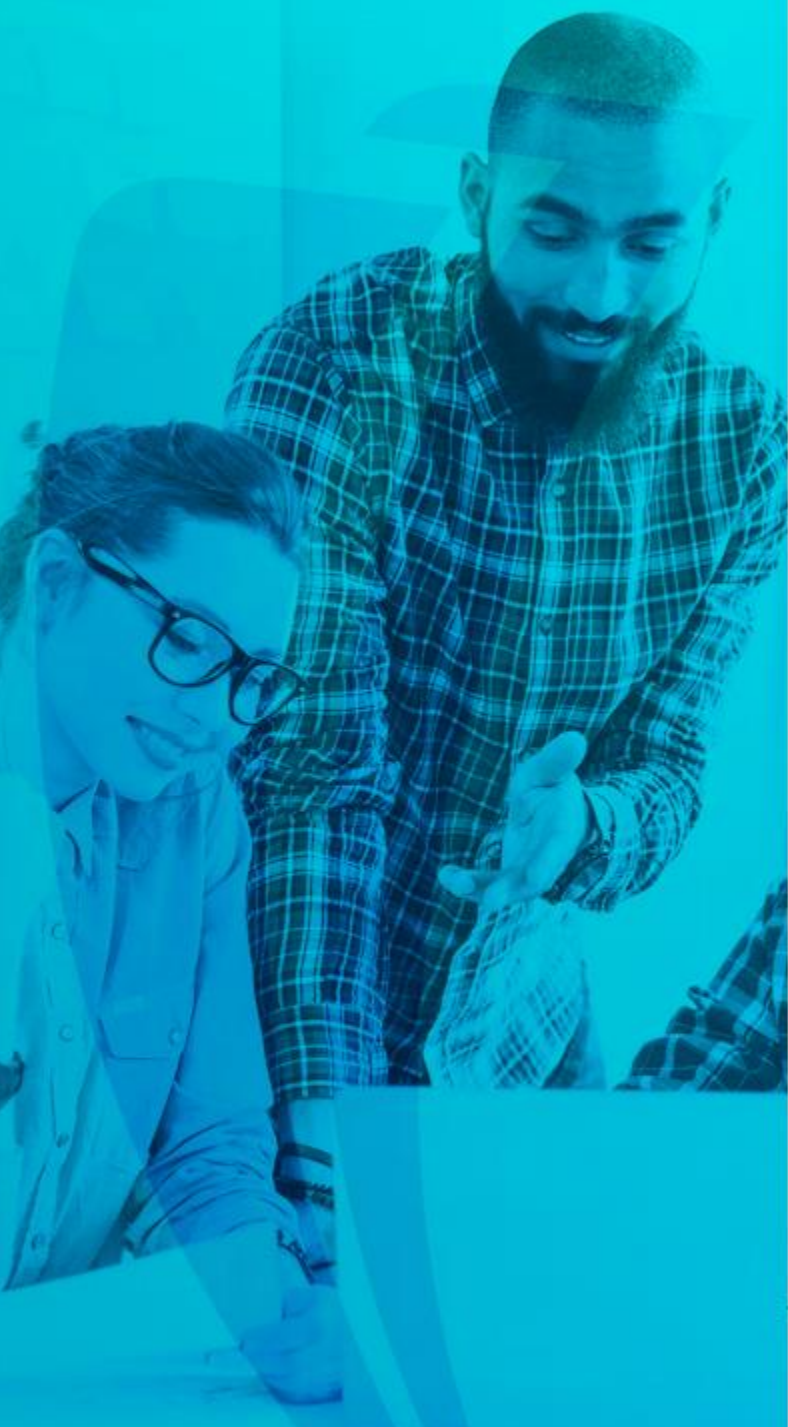

#### Formulario de Inscripción

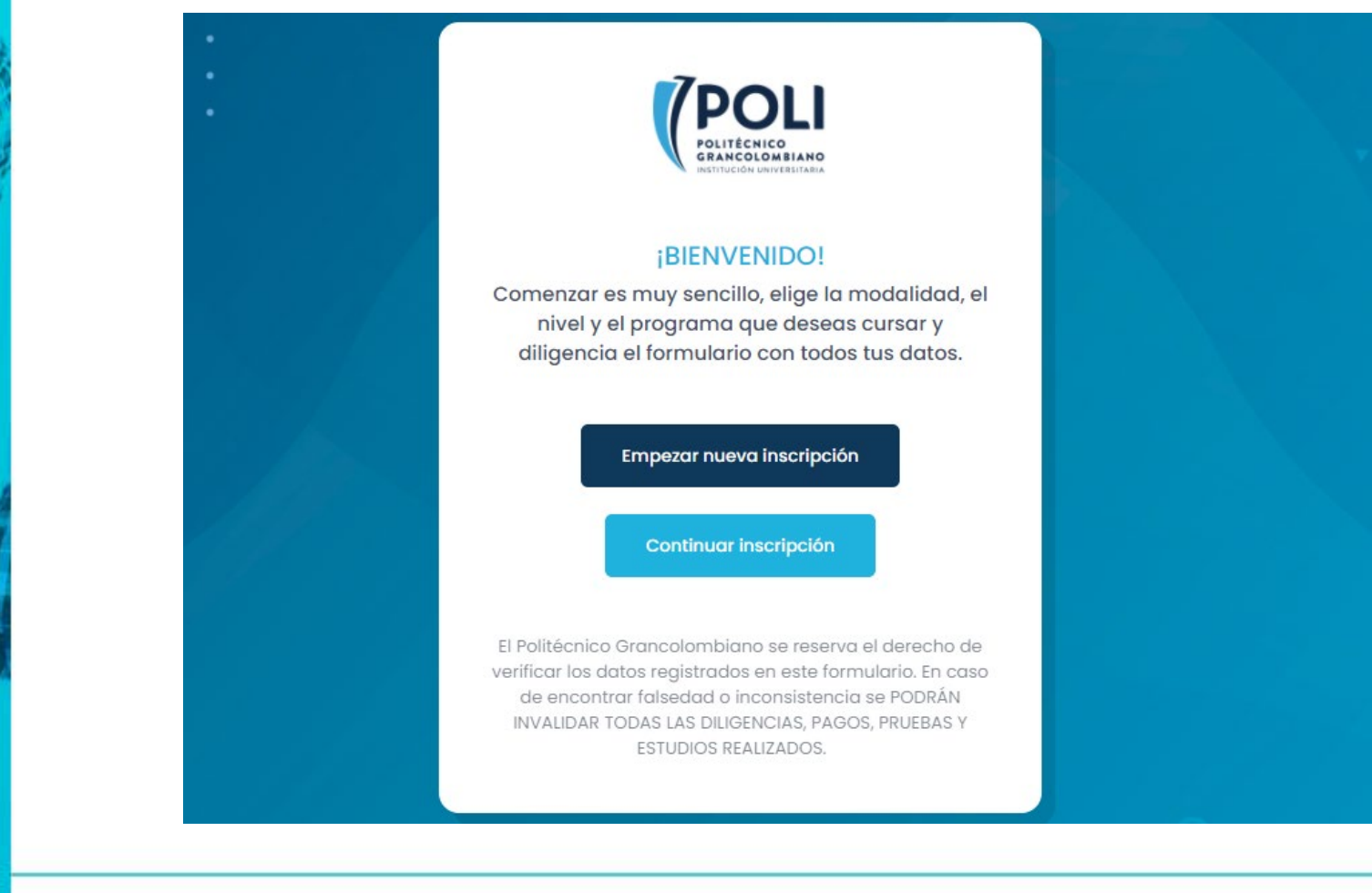

(D

#### Legacy Verificación Documentos

|                          | «      |                         |            |         |                           |            |         |            | Hola, <b>yacortes</b> |
|--------------------------|--------|-------------------------|------------|---------|---------------------------|------------|---------|------------|-----------------------|
| 🚊 Inicio                 |        |                         |            |         |                           |            |         |            |                       |
| Parametros<br>Admisiones | ><br>> | Q Filtros               |            |         |                           |            |         |            | ^                     |
|                          |        | 🗉 Listado aspiro        | antes      |         |                           |            |         |            |                       |
|                          |        | Show 10 🜩 entrie        | s          |         |                           |            |         | Search:    |                       |
|                          |        | Identificación          | TrackId    | Nivelld | Estado<br>aspirante       | Requisitos | Periodo | Celular    | Acciones              |
|                          |        | Ƴ 1015435290            | VDPIJQ5HOA | UG      | 5. Registró<br>documentos | 0          | 2020    | 3144553490 | 204                   |
|                          |        | Showing 1 to 1 of 1 ent | ries       |         |                           |            |         |            | < 1 >                 |

#### Interacción con Banner

Ingreso a Banner <u>https://sispoli.ilumno.com/</u>

Usuario y contraseña asignados por directorio activo

Usuario prueba: capacitacionb

(P

Contraseña: Colombia123\*

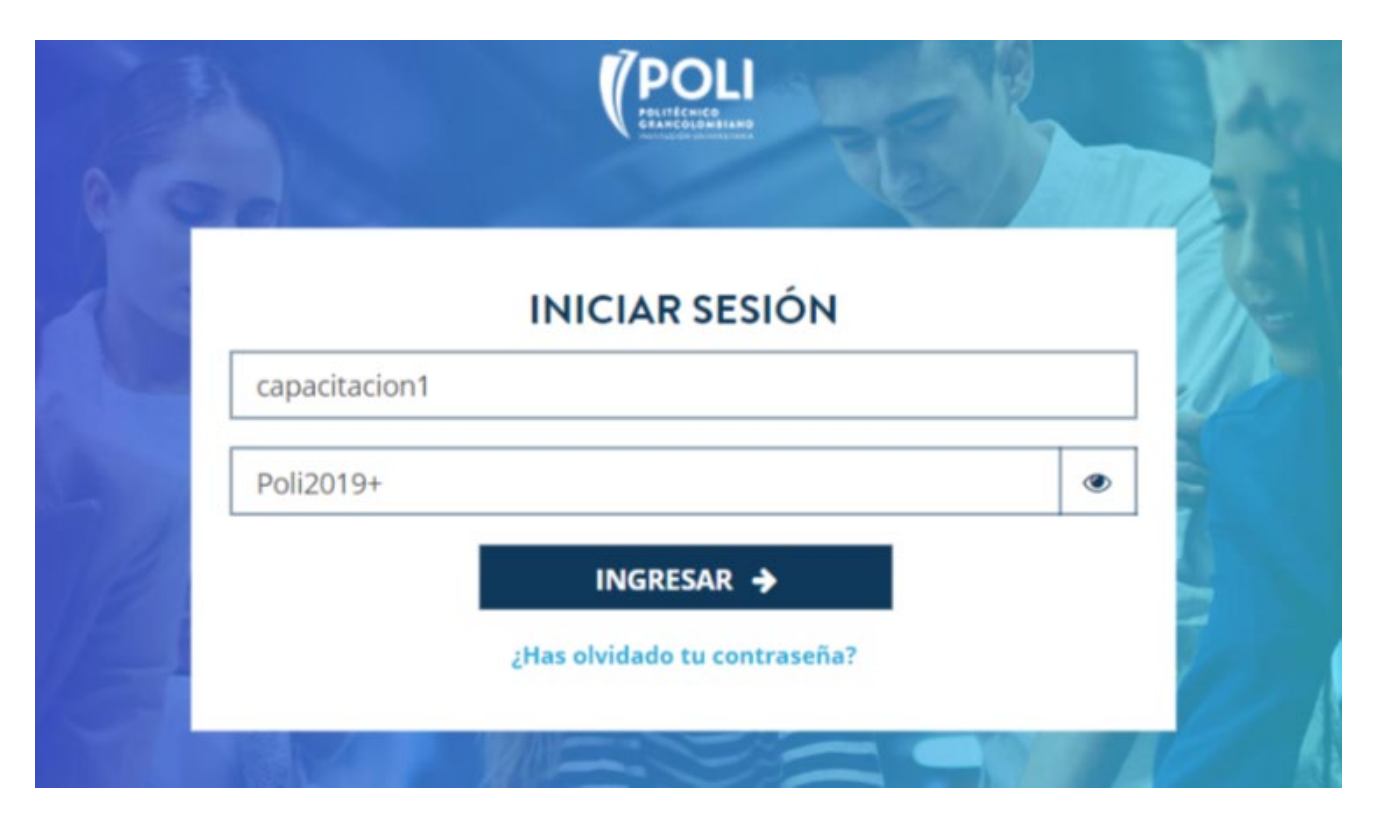

#### Pantalla de Inicio

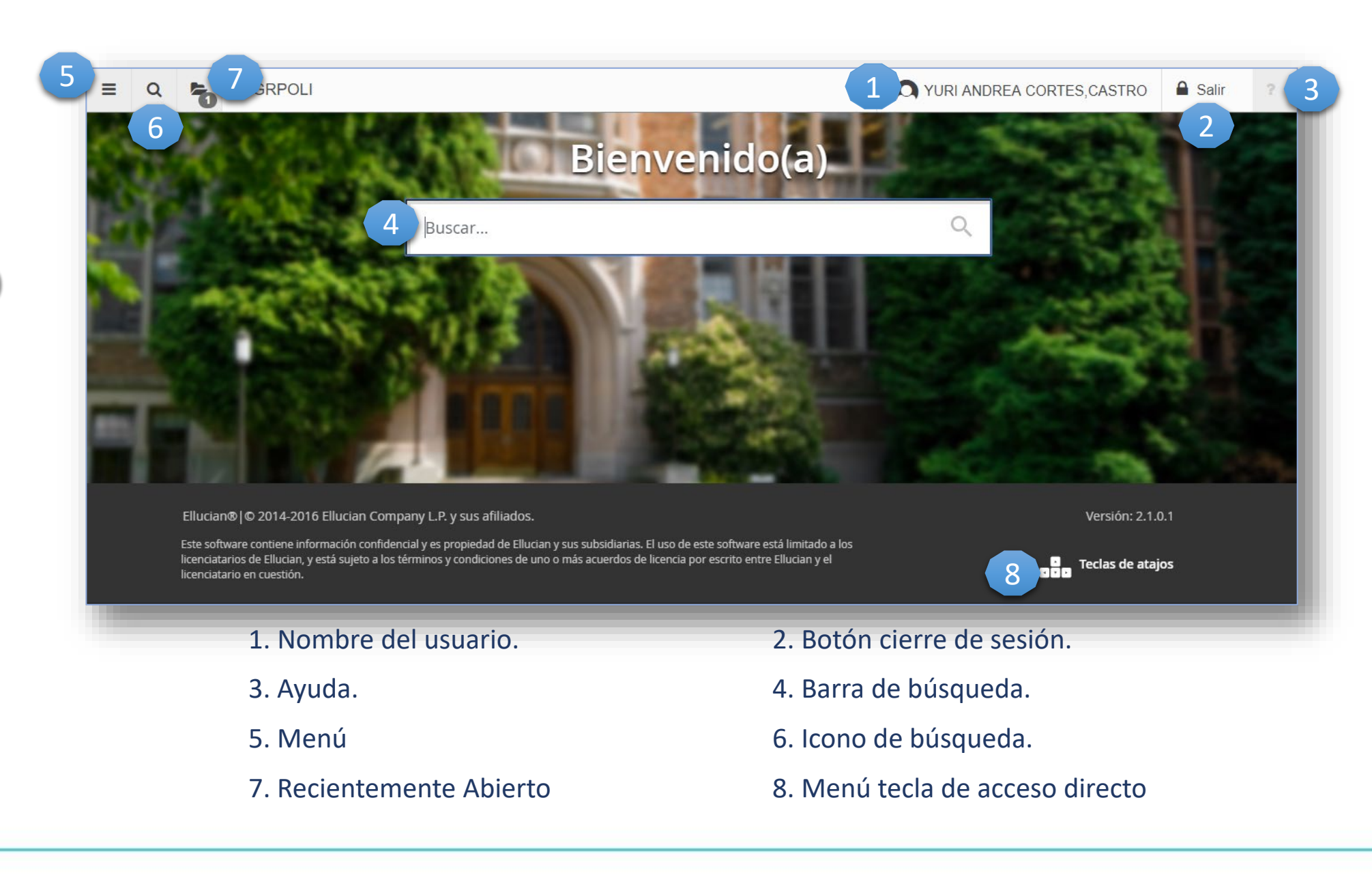

#### Entorno de trabajo

(P

#### • Ambiente Admin Pages

|         | Pestañas                                                                                                    |
|---------|----------------------------------------------------------------------------------------------------|
|         | 🗙 Identificación de General de Personas SPAIDEN 9.3 (PRODB9DV) 🗈 AGREGAR 🖺 RECUPERAR 🗸 RELACIONADO 🔅 HERRAMIENTAS                   |
|         | ID: 201721189 CARLOS, CONTRERAS/BERRIOS A.                                                                                          |
|         | Identificación actual Identificación alterna Dirección Teléfono Biográfica Correo-e Contacto de emergencia Identificación adicional |
|         | ID         201721189         Tipo de nombre                                                                                         |
|         | ► PERSONA Insertar Eliminar Copiar Más información  ★ Filtra                                                                        |
|         | Campos Prefijo                                                                                                    |
|         | Apellido CONTRERAS/BERRIOS Sufijo                                                                                                   |
|         | Nombre CARLOS Nombre preferido                                                                                                    |
| Bloque  | Segundo nombre ALBERTO Nombre legal Carlos Alberto Contreras Berríos                                                                |
| Detalle | compieto                                                                                                    |
|         | ▼ EMPRESA Eliminar Copiar Science                                                                                                   |
|         | Nombre                                                                                                    |
|         | ▼ ORIGEN DE ID Y NOMBRE Eliminar ■ Eliminar ■ Copiar ♥ Filtra                                                                       |
|         | Última actualización                                                                                                    |
|         | GUARD                                                                                                    |
|         | EDIT Registro. 1/1 SPRIDEN_CURRENT.PERS_SUFFIX [1] ellucia                                                                          |

#### Identificación General de Persona - SPAIDEN

En la forma SPAIDEN podrá consulta la información general del aspirante y/o estudiante como: nombres completos, dirección, teléfonos, contacto de emergencia, fecha y lugar de nacimiento etc.

| × Identificación             | Identificación de general de persona SPAIDEN 9.3.8.2 (POLI) |            |          |            |          |                        |              |                  |  |   | 🖧 RE     | LACIONADO | 🗱 HERR   | AMIENTAS  |
|------------------------------|-------------------------------------------------------------|------------|----------|------------|----------|------------------------|--------------|------------------|--|---|----------|-----------|----------|-----------|
| ID: 100116129 MARI           | A MONICA, POLI PEÑA                                         | LVER CASTR | 0        |            |          |                        |              |                  |  |   |          |           | Recome   | nzar      |
| Identificación actual        | Identificación alterna                                      | Dirección  | Teléfono | Biográfica | Correo-e | Contacto de emergencia | Identifie    | cación adicional |  |   |          |           |          |           |
|                              |                                                             |            |          |            |          |                        |              |                  |  | 0 | Insertar | Eliminar  | 📲 Copiar | 🕈 Filtrar |
| ID                           | 100116129                                                   |            |          |            |          | Tipo                   | de nombre    |                  |  |   |          |           |          |           |
| * PERSONA                    |                                                             |            |          |            |          |                        |              |                  |  | 0 | Insertar | Eliminar  | Copiar   | 👻 Filtrar |
| Prefijo de apellido          |                                                             |            |          |            |          |                        | Prefijo      |                  |  |   |          |           |          |           |
| Apellido                     | POLI PEÑALVER CA                                            | STRO       |          |            |          |                        | Sufijo       |                  |  |   |          |           |          |           |
| Nombre                       | MARIA MONICA                                                |            |          |            |          | Nomb                   | re preferido |                  |  |   |          |           |          |           |
| Segundo nombre               |                                                             |            |          |            |          | N                      | ombre legal  |                  |  |   |          |           |          |           |
|                              |                                                             |            |          |            |          |                        | completo     |                  |  |   |          |           |          |           |
| EMPRESA                      |                                                             |            |          |            |          |                        |              |                  |  | 0 | Insertar | Eliminar  | Copiar   | 👻 Filtrar |
| Nombre                       |                                                             |            |          |            |          |                        |              |                  |  |   |          |           |          |           |
| ORIGEN DE ID Y NOME          | BRE                                                         |            |          |            |          |                        |              |                  |  | 0 | Insertar | Eliminar  | Copiar   | 🖣 Filtrar |
| Última actualización         |                                                             |            |          |            |          |                        |              |                  |  |   |          |           |          |           |
| Origen                       | SRKPBRI                                                     |            |          |            |          |                        |              |                  |  |   |          |           |          |           |
| Creación original<br>Usuario | DEV                                                         |            |          |            |          | Fecha                  | de creación  | 18/08/2020       |  |   |          |           |          |           |
| counto                       |                                                             |            |          |            |          | 1 oonu                 |              |                  |  |   |          |           |          |           |

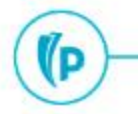

#### Documento de Identificación por Persona -SVAADID

En esta forma se podrá consulta el tipo y numero de documento del aspirante y/o estudiante.

| X Documentos de Identidad por Persona SVAADID 9.3.8 (POLI)          |          |             |               |                   |      |                    |         |          |           |  |            | 🗱 HERRAMIENTAS |  |  |
|---------------------------------------------------------------------|----------|-------------|---------------|-------------------|------|--------------------|---------|----------|-----------|--|------------|----------------|--|--|
| ID: 100116129 ···· MARIA MONICA, POLI PEÑALVER CASTRO               |          |             |               |                   |      |                    |         |          |           |  |            | nzar           |  |  |
| DOCUMENTOS DE IDENTIDAD POR PERSONA         Eliminar         Copiar |          |             |               |                   |      |                    |         |          |           |  | Ϋ Filtrar  |                |  |  |
| Tipo D                                                              | )oc. Ide | Documento * | Fecha Emisión | Fecha Vencimiento | País | Estado o Provincia | Ciudad  | Actual * | Usuario * |  | Fecha Acti | vidad *        |  |  |
| CC                                                                  |          | 1006578262  | 21/06/2014    |                   | CO   | ANT                | CO05001 | <b>~</b> | DEV       |  | 18/08/202  | 20             |  |  |
| Ide 1   Ide 1   Por página                                          |          |             |               |                   |      |                    |         |          |           |  | tro 1 de 1 |                |  |  |

#### Información de Bachillerato SOAHSCH

En esta forma se podrá consulta el nombre del colegio de graduación y información de presentación del Icfes.

| × Información d                               | e bachillerato SOAHSCH 9.3 (POLI)                  |              |                        |               | AGRE      | GAR 🖺 F    | ECUPERAR | RELAC      | IONADO    | 🗱 HERRA   | MIENTAS   |
|-----------------------------------------------|----------------------------------------------------|--------------|------------------------|---------------|-----------|------------|----------|------------|-----------|-----------|-----------|
| ID: 100137918 BRAY                            | AN LEONARDO, POLI GONZALEZ CAVIEDES                |              |                        |               |           |            |          |            |           | Recomen   | zar       |
| Detalles de bachillerato  DETALLES DE BACHILI | Materias de bachillerato Dirección de bachillerato |              |                        |               |           | B Insertar | Eliminar | Copiar     | 🖹 Más inf | formación | 🕄 Filtrar |
| Bachillerato *                                | 100848 ACA MIL PEDRO ALCANTARA HERRAN              |              | Percentil              |               |           |            |          |            |           |           |           |
| Código de servicio                            |                                                    |              | PGA                    | AC            | 201825002 | 202        |          |            |           |           |           |
| de planificación de                           |                                                    |              |                        |               |           |            |          |            |           |           |           |
| ingreso                                       |                                                    | Defec ounle  |                        |               |           |            |          | ••         |           |           |           |
| Fecha de graduación                           |                                                    | Datos supie  | mentarios SUAHSCH      | 19.3 (POLI)   |           |            |          | *          |           |           |           |
| Fecha de recepción                            | 08/08/2018                                         | T DATOS SI   | IPLEMENTARIOS          | C             | Insertar  | Eliminar   | Copiar   | Ϋ, Filtrar |           |           |           |
| de histórico                                  |                                                    | * = Requerio | lo                     | Co            | mentario  |            |          |            |           |           |           |
| academico                                     |                                                    | TIPO DOC     | UMENTO ICFES           | C             | C         |            |          |            |           |           |           |
| lamano y                                      |                                                    | NUMERO       | DOC ICFES              | 10            | 07364271  |            |          |            |           |           |           |
| clashicación                                  |                                                    | K ◀ (1       | de 1 🕨 🕅 🦷             | 10 🗸 Por pági | na        |            | Regist   | ro 1 de 2  |           |           | _         |
| ◀ 1 de 1 ▶ )                                  | 1 ✔ Por página                                     | Tipo de doo  | umento con el cual pre | sentó icfes   |           |            |          |            |           | Regist    | ro 1 de 1 |
|                                               |                                                    |              |                        |               |           |            |          |            |           |           |           |

#### Información Medica General

En esta forma se podrá consultar el RH, Discapacidad y la entidad prestadora de salud.

| X Información médica general GOAMEDI 9.3.3 (POLI)    |                  | AGREGAR                | 🖹 RECUPERAR 🔒 | RELACIONADO   | 🗱 HERR | AMIENTAS    |
|------------------------------------------------------|------------------|------------------------|---------------|---------------|--------|-------------|
| ID: 100137918 BRAYAN LEONARDO POLI GONZALEZ CAVIEDES |                  |                        |               | (             | Recome | enzar       |
| ▼ INFORMACIÓN MÉDICA GENERAL                         |                  |                        | 🖶 Insert      | ar 🗧 Eliminar | Copiar | 🕄 Filtrar   |
| Código médico * RHOP O POSITIVO                      |                  | Discapacidad principal |               |               |        |             |
| Fecha médica                                         | Código de equipo |                        |               |               |        |             |
| Tipo de discapacidad                                 | Servicio de      |                        |               |               |        |             |
|                                                      | discapacidad     |                        |               |               |        |             |
| Edad de inicio de                                    | Comentario       |                        |               |               |        |             |
| discapacidad                                         |                  |                        |               |               |        |             |
|                                                      |                  |                        |               |               | Regis  | stro 1 de 2 |

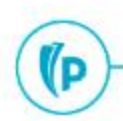

#### Solicitud de Admisión SAAADMS

(D

En esta forma se podrá consultar el estado y información de la solicitud de admisión como tipo de admisión, programa de interés, cohorte.. etc

| × Solicitud      | le admisiones     | SAAADMS 9      | ).3.9 (POLI)               |                      |                      |                               |                         | <b>A</b> | GREGAR                      | RECI   | UPERAR  | 뤎 REL  | ACIONADO | р 🗱 не   | RRAMIENTAS |
|------------------|-------------------|----------------|----------------------------|----------------------|----------------------|-------------------------------|-------------------------|----------|-----------------------------|--------|---------|--------|----------|----------|------------|
| ID: 100116129 M  | ARIA MONICA       | , POLI PEÑ/    | ALVER CASTRO Periodo:      | Ver curríco          | ilums ac             | ctuales/activos:              |                         |          |                             |        |         |        |          | Reco     | menzar     |
| Solicitud Curr   | ículums Da        | itos de cuotas | a, envío de correo, retiro | ista de verificación | Ori                  | genes, intereses, comentarios | Contactos, cohortes, at | ributos  |                             |        |         |        |          |          |            |
| SOLICITUD        |                   |                |                            |                      |                      |                               |                         |          |                             |        | 🛨 Inse  | rtar 🗖 | Eliminar | Copiar   | Ϋ, Filtrar |
| Periodo de capto | ira <u>202010</u> | PRIMI          | ER SEMESTRE 2020           | Número de s          | olicitud             | 1                             |                         | 1        | Preferencia de<br>solicitud | 1      |         |        | 1        |          |            |
| Fecha de solicit | ud 18/08/202      | 20             | ]                          |                      |                      |                               |                         |          |                             |        |         |        |          |          |            |
| Tipo de admisi   | ón ST .           | PRIMER         | RAVEZ                      | Tiempo con           | pleto o<br>parcial   | <b></b>                       |                         |          | Mantenido por               | r S    |         | SYSTE  | M        |          |            |
| Tipo de alum     | no* I .           | INGRES         | SANTE                      |                      |                      | Requerimientos pendiente      | es                      | Decisi   | ón de solicitud             | 35     | ADM     | IITIDO |          |          |            |
| Residen          | cia * R ·         | RESIDE         | INTE                       | Status de s          | olicitud             | D DECISION TH                 | RAMITADA                | Fecha    | de decisión de<br>solicitud | e 18/0 | 08/2020 | A      | DMITIDO  |          |            |
| s                | tio 118 .         | MEDEL          | LIN: CENTRO                | Fecha de st          | atus de<br>solicitud | 18/08/2020                    |                         |          | Mantenido por               | r U    | USE     | R      |          |          |            |
| 🖌 🛋 📋 de 1 )     |                   | 1 🗸 Por p      | página                     |                      |                      |                               |                         |          |                             |        |         |        |          | Regis    | tro 1 de 1 |
| RESUMEN DE CUR   | RÍCULUMS - PR     | INCIPAL        |                            |                      |                      |                               |                         |          |                             |        | 🗄 Inse  | rtar 🗖 | Eliminar | Copiar   | Ϋ, Filtrar |
| Prioridad        | Periodo           | Prog           | rama                       | Catálogo             | Nivel                |                               | Campus                  |          | Escuela                     |        |         |        | Grado    |          |            |
|                  | 1 202010          | VIR            | ADMINISTRACION DE          | 202010               | PREG                 | RADO                          | VIRTUAL                 |          | FNGS NEG                    | OCIOS  | GESTION | SO     | ADMINIS  | TRADOR [ | E EMP      |
| 🔰 🛋 1 de 1 🕽     |                   | 1 🗸 Por p      | página                     |                      |                      |                               |                         |          |                             |        |         |        |          | Regis    | tro 1 de 1 |
| * RESUMEN DE CAN | IPO DE ESTUDIO    | 0              |                            |                      |                      |                               |                         |          |                             |        | 🗄 Inse  | rtar 🗖 | Eliminar | Copiar   | Ϋ, Filtrar |
|                  | GUARDAR           |                |                            |                      |                      |                               |                         |          |                             |        |         |        |          |          |            |

#### Detalle de cuenta TVAARED

### En esta forma se podrá consultar el estado los cargos y pagos asociados al aspirante y/o estudiante.

| × Revisió      | n de detalle de cuenta - alumnos | TVAAREV 9 | .3 [LASC:8.5.1] (PO | LI)         |                  | H                 | AGREGAR     |             | RAR 🗛 R    | ELACIONADO    | 🗱 HERI      | RAMIENTAS   |
|----------------|----------------------------------|-----------|---------------------|-------------|------------------|-------------------|-------------|-------------|------------|---------------|-------------|-------------|
| ID: 100132486  | LEYDI CATHERIN POLI PEREZ        | BONILLA   | Límite de crédito:  | Divisa: COP | Usuario: SAISUSR | Retenciones:      |             |             |            |               | Recom       | enzar       |
| DETALLES DE O  | CUENTA                           |           |                     |             |                  |                   |             |             | 🕻 Insertar | Eliminar      | Copiar      | Ϋ, Filtrar  |
| Recibo         |                                  |           |                     |             |                  |                   |             |             |            |               |             |             |
| Código de deta | Descripción *                    | Periodo * | Cargo               | Pago        | Saldo            | Monto de impuesto | Tipo de imp | Plan de est | Origen *   | Fecha vigente | e *         | Fecha de tr |
| T101           | MATRICULA PREGRADO VIR           | 202010    | 1.966.000,00        |             | 1.966.000,00     | 0,00              |             | 1           | R          | 19/08/2020    |             | 19/08/202   |
| 4              |                                  | → 4       |                     |             |                  |                   |             |             |            |               |             | Þ           |
| 🔰 🛋 📋 de 1     | 1 ► H 10 マ Por pági              | na        |                     |             |                  |                   |             |             |            |               | Regi        | stro 1 de 1 |
| DETALLES DE S  | SALDO                            |           |                     |             |                  |                   |             |             | 🕻 Insertar | Eliminar      | Po Copiar   | Y. Filtrar  |
| Me             | ontos Saldo de consult           | a         | Saldo de o          | cuenta      | Monto ve         | ncido             | Sale        | do de nota  |            | Saldo de ay   | uda autoriz | zada        |
|                | Base 1.966.000                   | ,00       | 1.96                | 56,000,00   | 1.96             | 6.000,00          |             | 0,00        |            |               | 0,0         | 0           |
| Impu           | uesto 0                          | ,00       |                     | 0,00        |                  | 0,00              |             |             |            |               |             |             |
|                | Neto 1.966.000                   | ,00       | 1.96                | 56.000,00   | 1.96             | 6.000,00          |             |             |            |               |             |             |
|                | FNS 0                            |           |                     |             | ć                | ,Recibo? N        |             |             |            |               |             |             |

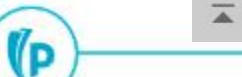

# Dudas o inquietudes

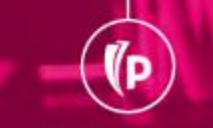

D

#### Evaluación

#### Evaluación y encuesta de satisfacción Nuevo FDI y proceso de admisión.

# GRACIAS